## Workforce Australia & TTW

# **Referrer Guide**

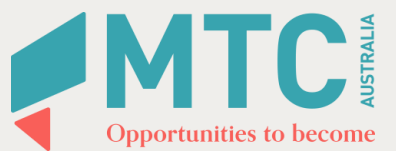

### **MTC Australia's SEE Sites**

| Site         | Address                                                                                    | Contract Region      | Course code | Activity ID |
|--------------|--------------------------------------------------------------------------------------------|----------------------|-------------|-------------|
| Auburn       | Level 2, 39 Queen Street, Auburn NSW 2144                                                  | Sydney Greater West  | L71104      | 100467496   |
| Bankstown    | Level 3, 2-14 Meredith St, Bankstown NSW 2200                                              | Sydney South West    | L70040      | 100467247   |
| Blacktown    | Suite 3, 83 Flushcombe Road, Blacktown NSW 2148                                            | Sydney Greater West  | L70871      | 100467267   |
| Burwood      | Suites 3-4, Level 1, 1-17 Elsie Street, Burwood NSW 2134                                   | Sydney Eastern Metro | L70871      | 100467354   |
| Cabramatta   | Level 1, 251-257 Cabramatta Road West, Cabramatta NSW 2166                                 | Sydney South West    | L70051      | 100467292   |
| Campbelltown | Suite 2, Level 1, 101 Queen Street, Campbelltown NSW 2560                                  | Sydney South West    | L70049      | 100467252   |
| Campsie      | Level 1, 59-63 Evaline Street Campsie NSW 2194                                             | Sydney Eastern Metro | L71053      | 100467438   |
| Chatswood    | Level 3, 54 Neridah Street, Chatswood NSW 2067                                             | Sydney North West    | L70214      | 100467291   |
| Fairfield    | Level 1, 119 The Crescent, Fairfield NSW 2165                                              | Sydney South West    | L70055      | 100467423   |
| Gosford      | Gosford Central Plaza (Max Employment), Suite 4, Level 1, 153 Mann St,<br>Gosford NSW 2250 | Sydney North West    | L71105      | 100467497   |
| Hornsby      | Suite 2, Ground Floor, 22-28 Edgeworth David Ave, Hornsby NSW 2077                         | Sydney North West    | L71108      | 100467501   |
| Hurstville   | Level 3, 7-11 The Avenue, Hurstville NSW 2220                                              | Sydney Eastern Metro | L70048      | 100467380   |
| Liverpool    | Level 1, 242-250 George Street, Liverpool NSW 2170                                         | Sydney South West    | L70053      | 100467249   |
| Maroubra     | Level 1, 806-812 Anzac Parade, Maroubra NSW 2035                                           | Sydney Eastern Metro | L70050      | 100467251   |
| Marrickville | 334-336 Illawarra Road, Marrickville NSW 2204                                              | Sydney Eastern Metro | L70052      | 100467294   |
| Merrylands   | Stockland Merrylands, Community Room 1 , Level 1, 1 Pitt Street                            | Sydney Greater West  | L70999      | 100467516   |
| Miller       | 18 Woodward Cres, Miller NSW 2168                                                          | Sydney South West    | L70740      | 100467325   |
| Parramatta   | Level 5, 17-21 Macquarie St, Parramatta NSW 2150                                           | Sydney Greater West  | L70043      | 100467248   |
| Redfern      | Suite 202 & 203, Level 2, 140 Redfern Street, Redfern NSW 2016                             | Sydney Eastern Metro | L70045      | 100467250   |

### **Step 1: Locate Job Seeker on WFA**

| Enter details into the Filter<br>Organisation and Filter<br>Sites fields                          | Caseload<br>Filter Organisation<br>Q MTC Australia (MCTC)<br>Search Clear search                                                                                                    | X     Q. MTC Australia HURSTVILLE (H788)     X      Select site(s)                                                                                                    |
|---------------------------------------------------------------------------------------------------|----------------------------------------------------------------------------------------------------|----------------------------------------------------------------------------------------------------|
| Enter client's JSID in the <b>Filter</b><br><b>by field.</b><br>Click on the <b>Job Seeker ID</b> | Apply filters       Reset         Expand all       Collapse all         Workforce Australia Services         Applied filters (1)         Search by: 19637470         Search by: 19637470         Filters         Filter by         Q         Managed by         Q         Placement status (0)         Job plan status (0)         Additional Criteria | Results   6 columns selected   Export all   Bulk actions (0 selected)   Page 1 of 1 (1 records with 10 per page) Page 1 of 1 (1 records with 10 per page) Page 1 of 1 (1 r |

### **Step 2: From the Job Seeker Main Page**

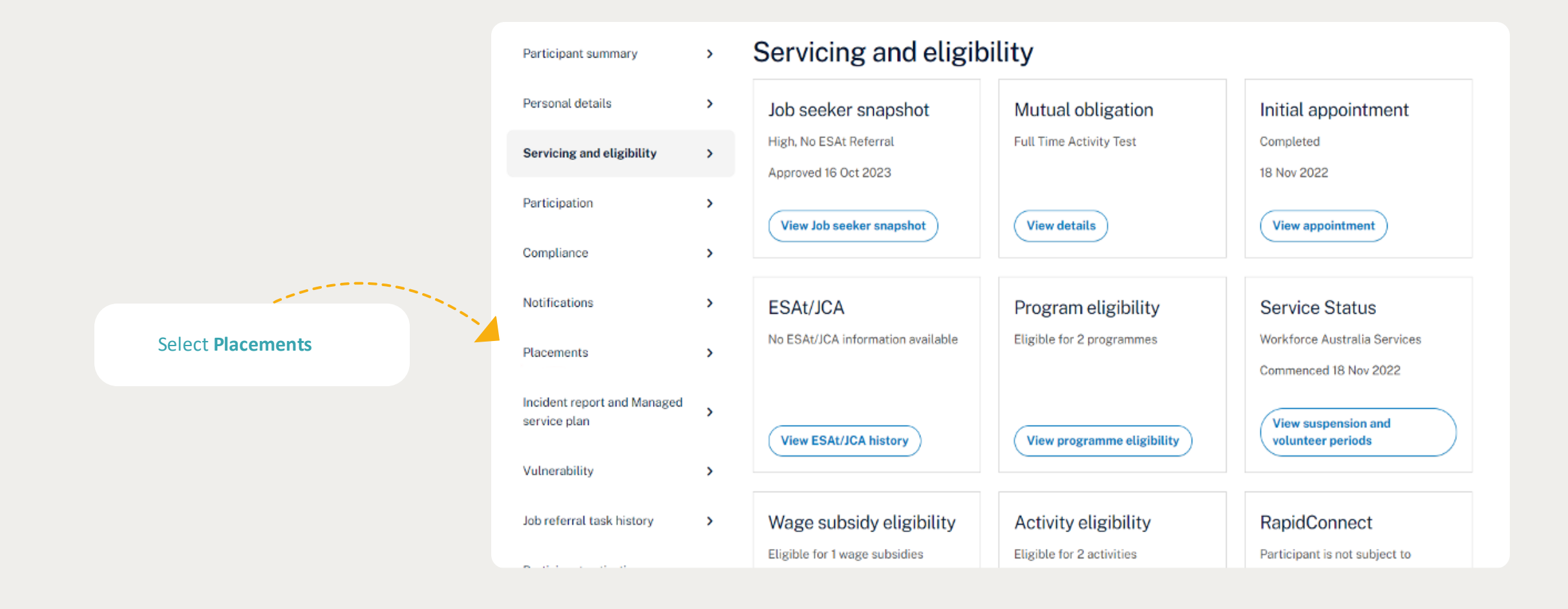

### **Step 3: Select Add a placement**

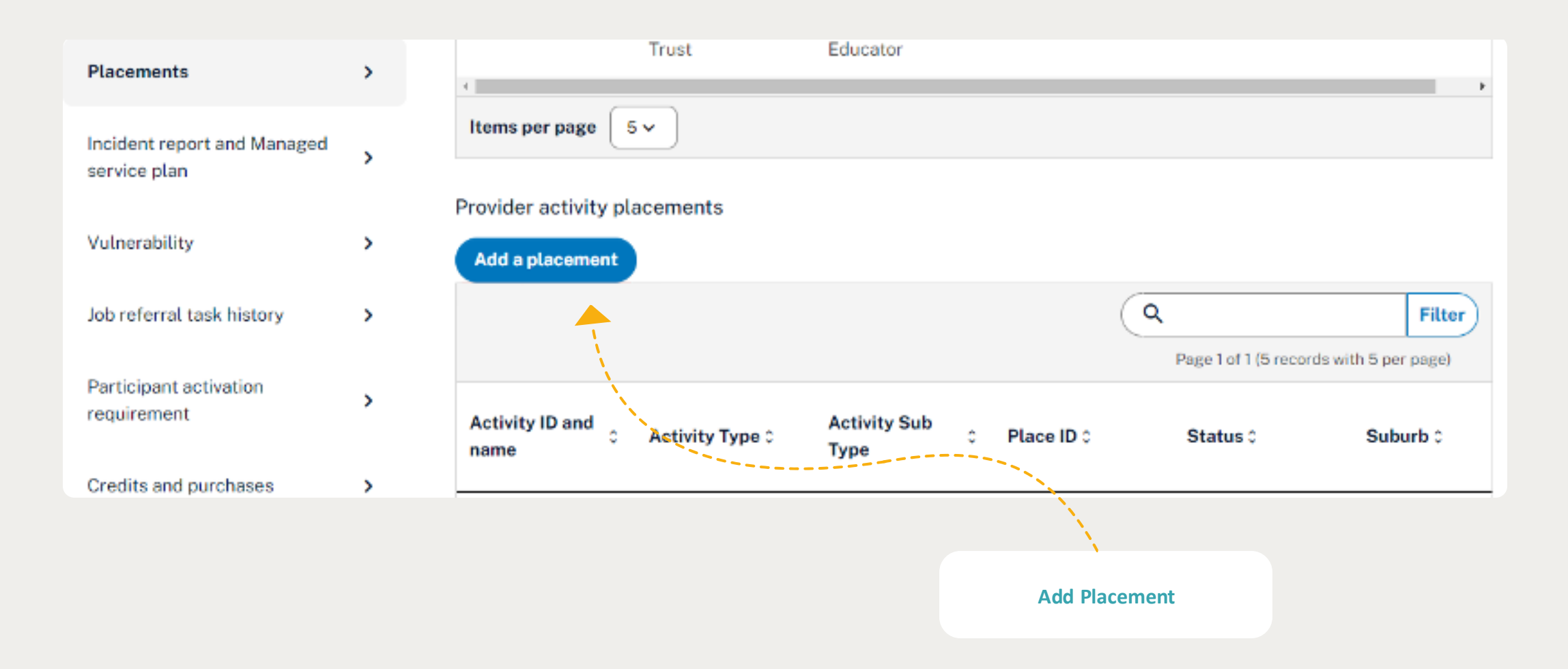

### **Step 4: Search activities**

recently accessed activities list on the Activity Hub.

#### Open Activity hub 7

| Recently accessed activities                                                                                                    |               |
|----------------------------------------------------------------------------------------------------|---------------|
| Want to build your employability skills & get a job? Join MTC<br>Australia-Marrickville to refine&apply your skills. We'll explore<br>jobs& industries in demand now-Retail, Hospitality, Construction<br>& Care (ID 100559832) | <u>Select</u> |
| Employability Skills Training - Industry Discovery - APM<br>Employment Services - Launceston (ID 100562370)                                                                                                    | Select        |
| Employability Skills Training - Industry Discovery - APM<br>Employment Services - Colac (ID 100562519)                                                                                                    | <u>Select</u> |
| First Aid (ID 100546270)                                                                                                    | Select        |

#### Search activities

You can locate an activity by entering an activity ID

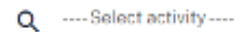

#### Activity ID is required.

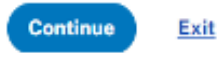

Enter MTC SEE Site Activity ID

Select the activity

Continue

### **Step 5: Event Location**

|                           | L70048                                                                                 |    |
|---------------------------|----------------------------------------------------------------------------------------|----|
|                           | Activity events<br>Select one event for this placement from the list below.            |    |
|                           | Sort by     Filter       All locations     Name (Ascending)       Q     Type to search |    |
|                           |                                                                                        | Pa |
|                           | Off-calendar location<br>Hurstville<br>null<br>null                                    |    |
| Select the Event Location | Level 3 7-11 The Avenue Hurstville NSW 2220                                            |    |
| Continue                  | Continue Exit                                                                          |    |

### **Step 6: Placement Details**

Fill details in these fields:

Placement Status choose Expected to Start

Placement Type choose Full time/Part time or Other

**Enter Expected start date** same as PTA date or current date

**Enter Expected end date** Maximum to year from the Expected Start date

Enter other comments where required

**Press Next** 

#### Placement details

Placement status

-----select an option-----

#### Placement type

----select an option ----

#### Placement dates

Activity duration From 01 July 2023 to 30 June 2024

#### Expected start date

dd/mm/yyyy

#### Expected end date

dd/mm/yyyy

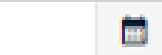

 $\mathbf{v}$ 

v.

### **Step 7: Review and Submit**

 $\sim$ 

#### Step 3 of 3

#### Review and submit Review all details and update if required before adding this placement. Placement summary MTC Australia Limited-Hurstville (ID 100467380) Event location Address Level 3 7-11 The Avenue, Hurstville, NSW, 2220 Location contact MTC Customer Care Team Contact number 1300232663 Email address info@mtcaustralia.com.au Edit event location Placement details Placement status Expected to Start Placement type Other Expected start date 26 April 2024 Expected end date 30 June 2024 Comments (optional) ← Edit placement details Submit Exit

#### **Review and Submit**

After submitting, the system will confirm/there will be a confirmation note that the client has been successfully placed in to the activity

------

## Thank you

### **Contact us**

T 1300 232 663E info@mtcaustralia.com.auW mtcaustralia.com.au

We're here to help!

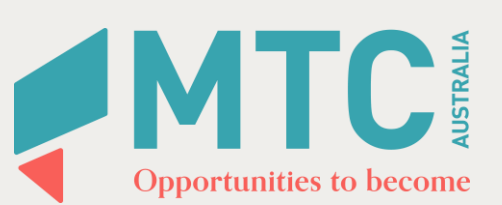